## Como fazer transferência de saldo entre alunos (web)

| Gabriel Cordeiro<br>Saldo: R\$ 0.00                               | Julia<br>Saldo: RS 0.00                                           | Marcos Felipe<br>Saldo: R\$ 27.30                                 |    |
|-------------------------------------------------------------------|-------------------------------------------------------------------|-------------------------------------------------------------------|----|
| Turma 6º ano fundamental                                          | Turma 8º ano fundamental                                          | Turma 3º ano fundamental R                                        |    |
| Código de aluno 444837                                            | Código de aluno 2010                                              | Código de aluno 846474                                            |    |
| Senha 123                                                         | Senha 123                                                         | Senha 123                                                         |    |
| Ler Etitar Informações Ativo                                      | Her Hantier Informaciate Ativo                                    | Les Editar Informações Ativo Inativo                              |    |
| ADICIONAR CRÉDITO                                                 | ADICIONAR CRÉDITO                                                 | ADICIONAR CREDITO                                                 |    |
| ≓ Transferir Salda                                                | I# Transferr Saldo                                                | ≓ Transferir Saldo                                                |    |
| 🖙 Recarga Automática                                              | Recarga Automática                                                | Recarga Automática                                                |    |
| Ative a Recarga Automática e defina o valor<br>mie deseia entirar | Ative a Recarga Automática e defina o valor<br>pue deseia aplicar | Ative a Recarga Automática e defina o valor<br>que desela ablícar |    |
| All and a second                                                  |                                                                   |                                                                   |    |
|                                                                   |                                                                   |                                                                   |    |
| Diário 2 dias 10 dias 15 dias 30 dias 9                           | 00 dias 180 dias 19                                               | <sup>2</sup> Clicar no filho que deseja                           |    |
|                                                                   | tr                                                                | ansferir o saldo                                                  |    |
| 25.03<br>Recarga realizada na Cantina                             |                                                                   |                                                                   | RŚ |

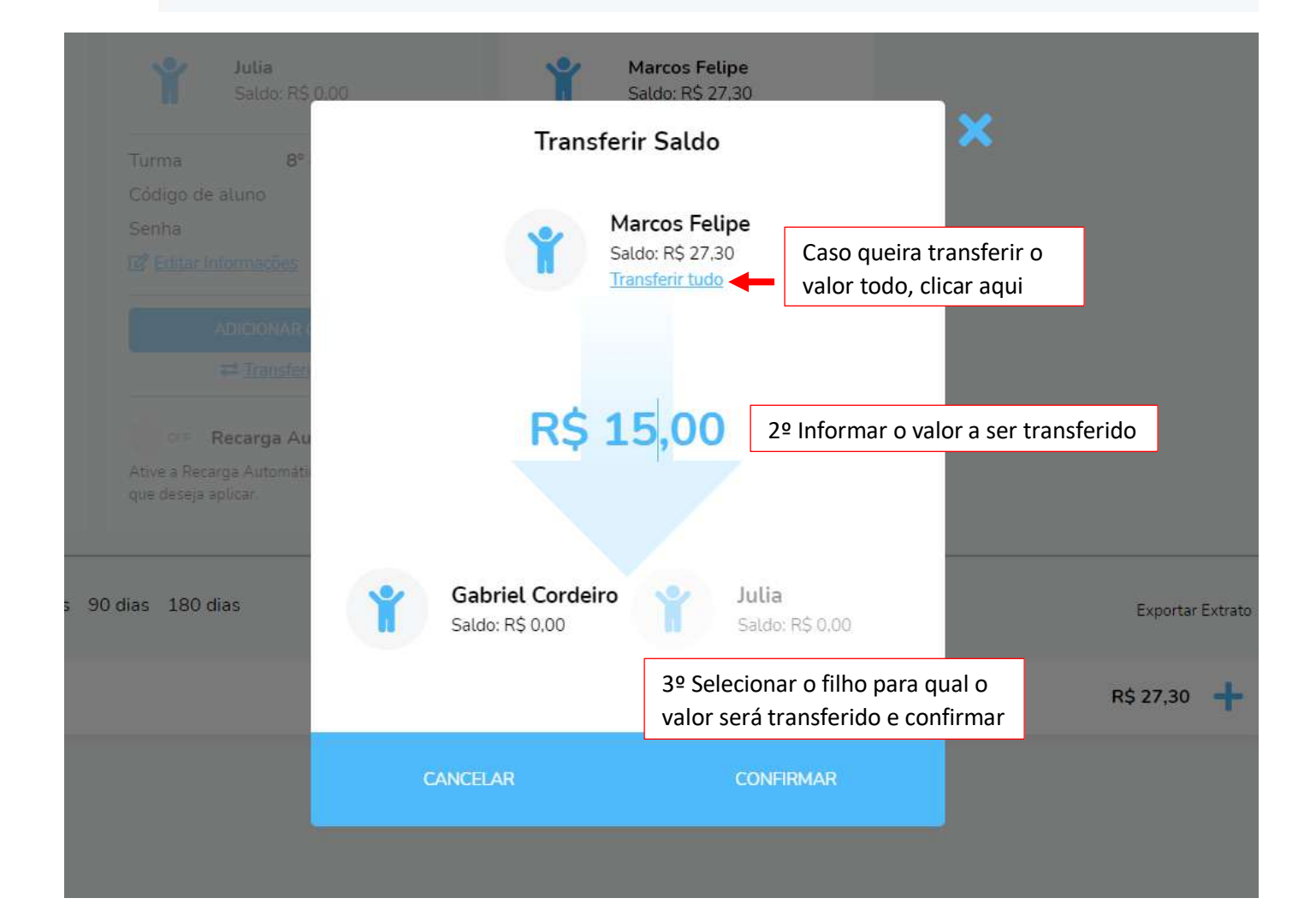

## Como fazer transferência de saldo entre alunos (app)

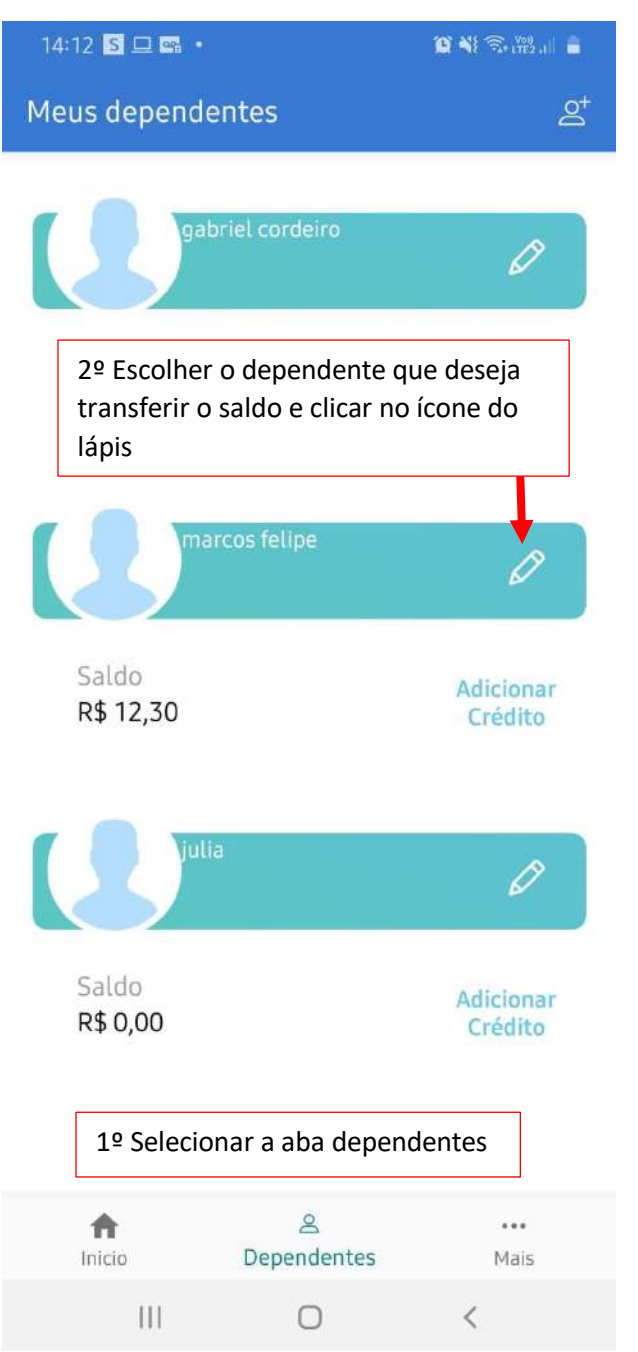

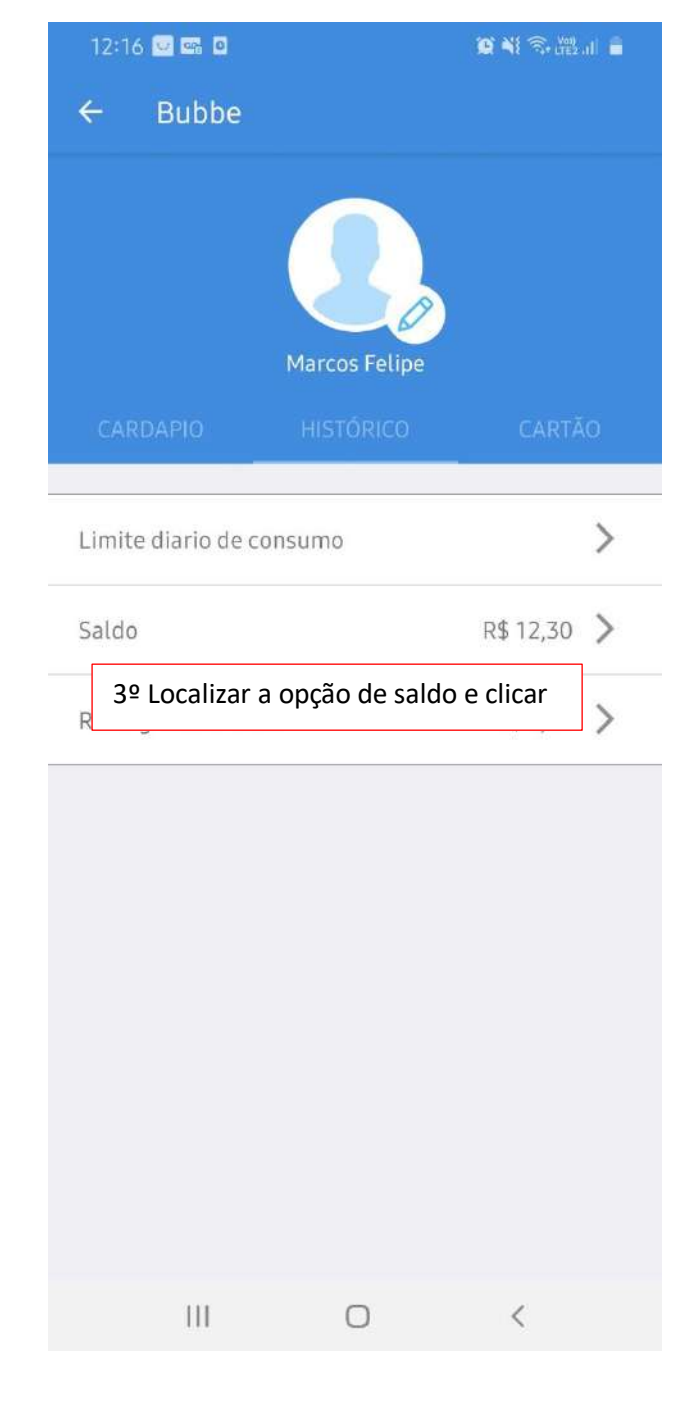

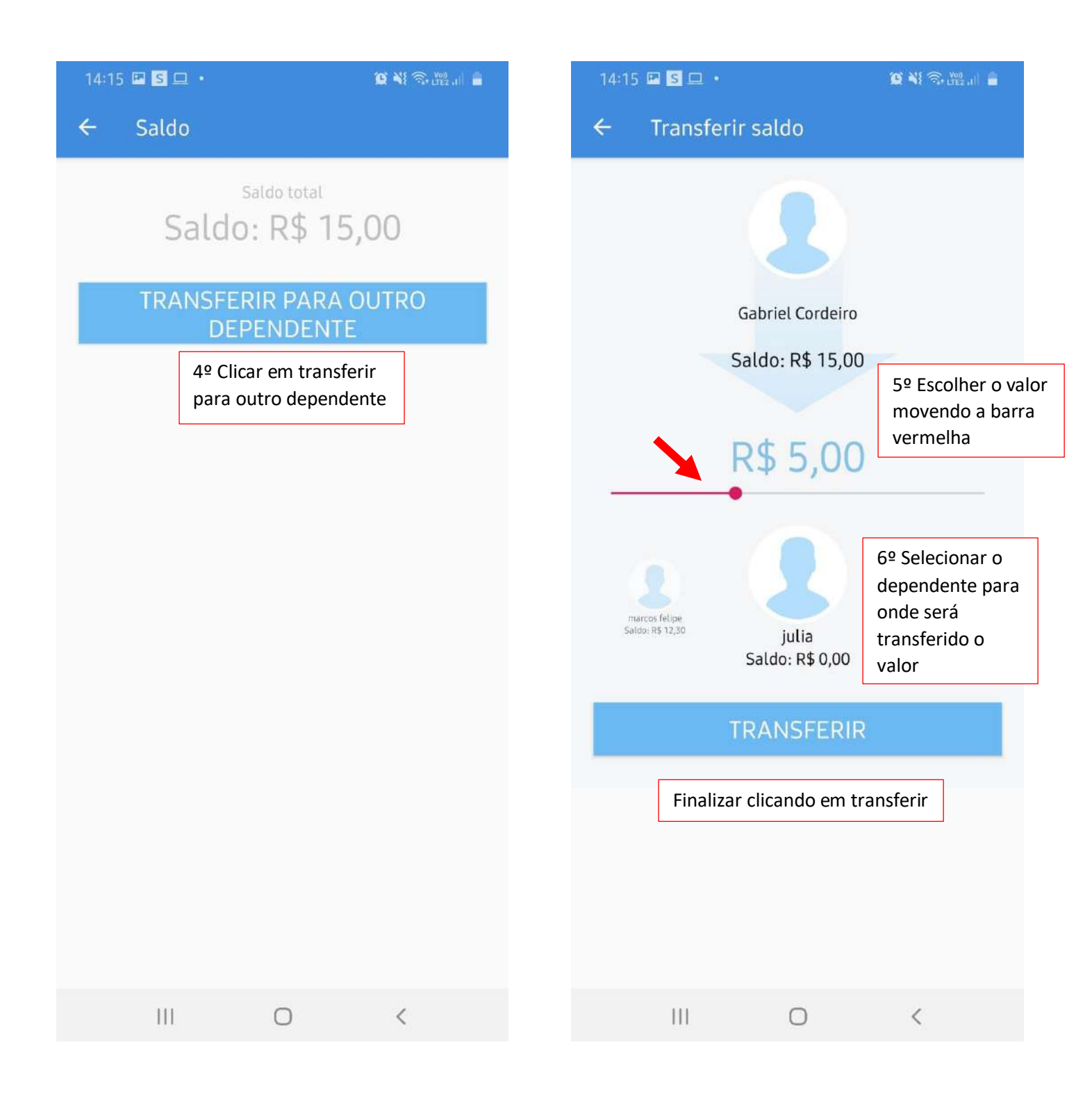